### Handbuch Smart Inspection

#### Inhaltsverzeichnis

#### Inhalt

| Inhaltsverzeichnis1                                        |
|------------------------------------------------------------|
| Grundlagen2                                                |
| Oberfläche3                                                |
| Artikelstamm3                                              |
| Artikel (im Fenster Artikelstammdaten)4                    |
| Produktionsaufträge5                                       |
| Report erstellen6                                          |
| KMG importieren6                                           |
| KMG Export6                                                |
| Optionen6                                                  |
| Artikel anlegen, stempeln und Produktionsauftrag anlegen10 |
| 1. Artikel anlegen10                                       |
| 2. Artikel/Zeichnung stempeln11                            |
| 3. Projektplanung                                          |
| 3.1. Prüfpläne bearbeiten / Arbeitsvorbereitung15          |
| 3.2 Produktionsauftrag anlegen21                           |
| 3.3 Produktionsauftrag prüfen / Artikel messen23           |
| Report erstellen                                           |
| Report EMPB erstellen                                      |
| Messmerkmale aus FAI/EMPB importieren29                    |
| Schlusswort                                                |

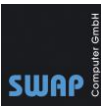

#### Grundlagen

SMART Inspection erweitert das Stempelprogramm CAD QS zu einer ebenso anwenderfreundlichen als auch durchgängigen Prüfplanungssoftware. Mit frei definierbaren Prüfstrategien legen sie die Prüfabläufe für die Überwachung der Produktion sowie für die Sicherstellung der Qualität von Zulieferungen fest.

- SMART Inspection ermöglicht den Direktimport von Messmaschinen-Ergebnissen sowie die manuelle Eingabe innerhalb der Software.
- Die lückenlose Rückverfolgbarkeit für jedes einzelne Teil ist u.a. durch die Versionierung der Prüfpläne gewährleistet.
- Der Export der Ergebnisse kann sowohl in standardisierten als auch in angepassten Reports erfolgen.
- SMART Inspection wurde zusammen mit einem Zulieferer der Automotive- und Luftfahrtindustrie entwickelt. Daraus resultiert u.a. eine intuitive Bedienung, die nur einen minimalen Schulungsaufwand notwendig macht.
- Unterstützt DWG/DXF, TIFF, JPG und PDF
- Ermöglicht das Auslesen von Maßen und Toleranzen
- Enthält Toleranztabellen für Freimaße und Passungen
- Anwenderfreundliche Prüfplanung
- Import von KMG-Messergebnissen
- Export von standardisierten Reports
- Werkstattorientierte Qualitätssicherung

In der Prüfplanung werden Produktionsteile nach gewissen Vorgaben auf die Qualität ihrer Herstellung geprüft. Im Prüfplan wird hierbei vorgegeben, welche Merkmale, in welcher Reihenfolge und wie viel Prozent der Produktionsteile geprüft werden sollen. Hierbei wird in SmartInspection speziell das Augenmerk auf die werkstattorientierte Prüfplanung gelegt. Werkstattorientiert bedeutet in diesem Zusammenhang, dass Bauteile stets parallel zum Fertigungsprozess gemessen und überwacht werden. Fehler werden dadurch früher erkannt, Kosten gespart und die Verzögerung der Endprüfung vor dem Ausliefern wird minimiert. Ebenfalls können vollständige Reports generiert und zusammen mit dem Bauteil versendet werden.

Um Ihnen den Einstieg in die Verwendung des Produkts zu erleichtern, werden grundlegende Konzepte und Arbeitsabläufe von Smart Inspection erläutert.

Telefon: +49 (781) 2055068-0

#### Oberfläche

Einführung in das Menü (Abbildung 1) von Smart Inspection.

| 👍 SMART Inspe | ction 2017          |                  |                 |            |          |   |
|---------------|---------------------|------------------|-----------------|------------|----------|---|
| Artikelstamm  | Produktionsaufträge | Report erstellen | KMG Importieren | KMG Export | Optionen | ? |
| Abbildung 1   |                     |                  |                 |            |          |   |

#### Artikelstamm

Mit Klick auf Artikelstamm wird ein neues Fenster "Artikelstammdaten" geöffnet.

## Artikelstammdaten Neu anlegen Gelöschte Objekte Filtern Artikelcode Index 0000 01 WST\_0000001 01

- Abbildung 2
  - Neu anlegen

Hier werden neue Artikel mit entsprechenden Zeichnungen angelegt. Mit der Schaltfläche "Zeichnung wählen" wird die Zeichnung (PDF, DWG, TIFF, usw.) gewählt. <u>Die Zeichnung wird</u> <u>dabei in die Datenbank kopiert.</u> Die ausgewählte Originaldatei wird von Smart Inspection nicht verknüpft oder geändert.

| Artikel                           | ×                              |  |  |  |  |
|-----------------------------------|--------------------------------|--|--|--|--|
| Abbrechen Speichern Löschen Zeich | nung Wiederherstellen          |  |  |  |  |
| Bezeichnung:                      | Demo Zeichnung SmartInspection |  |  |  |  |
| Artikelnummer:                    | WST_0000001 Index: 01          |  |  |  |  |
| Zeichnungsnummer:                 | ZNG_0000001                    |  |  |  |  |
| Identnummer:                      | 4023125027482 Bsp.: EAN-Code   |  |  |  |  |
| Zeichnung wählen                  |                                |  |  |  |  |

Abbildung 3

#### • Gelöschte Objekte

Gelöschte Objekte sind weiterhin in der Datenbank vorhanden und können jederzeit wiederhergestellt werden. Hierzu auf das entsprechende Objekt klicken und dann

Telefon: +49 (781) 2055068-0

Fax: +49 (781) 2055068-1

E-Mail: info@swap.de

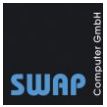

#### Wiederherstellen wählen.

| \land Artikel           |           |                  |                            |
|-------------------------|-----------|------------------|----------------------------|
| Abbrechen               | Speichern | Wiederherstellen | Zeichnung Wiederherstellen |
| Bezeich                 | nung:     |                  | Test                       |
| A tikala<br>Abbildung 4 | Immor     |                  | 00001                      |

- Über "Filtern" kann nach Artikelcode, Bezeichnung und Zeichnungsnummer gesucht werden
- Per Klick auf die Spalten Artikelnummer, Bezeichnung und Zeichnungsnummer werden die Einträge alphabetisch sortiert

| Bezeichnung                      | Ze  |
|----------------------------------|-----|
| Beispiel für richtige Stempelung | 000 |
| Demo Zeichnung SmartInspection   | ZN  |
| Fujitsu Q556                     | ZN  |
|                                  |     |
| Abbildung 5                      |     |

#### Artikel (im Fenster Artikelstammdaten)

Ein Doppelklick auf ein Objekt/Artikel öffnet das Fenster "Artikel". Das Fenster bietet folgende Optionen:

- Speichern: Änderungen wie Bezeichnung, Artikelnummer usw. speichern.
- Löschen: Wird in der Datenbank als gelöscht vermerkt. Kann wiederhergestellt werden.
- Zeichnung wiederherstellen: Jede Änderung in der Zeichnung wird in der Datenbank gespeichert und kann wiederhergestellt werden.
- Stempeln: Zeichnung in CAD QS stempeln.
- Kontrollansicht: Merkmalsliste (Stempelnummer, Maße, Messmittel usw.) und Zeichnung nebeneinander anzeigen. In der Kontrollansicht befindet sich auf der linken Seite die Tabelle mit den Merkmalen. Auf der rechten Seite lassen sich Stempel setzen, die automatisch in der linken Fensterseite angezeigt werden.
- Zeichnungen ersetzen: Vorhandene Zeichnung durch neue Zeichnung ersetzen, bspw. für neue Revisionen.
- **Prüfpläne bearbeiten**: Zeichnung mit entsprechenden Prüfplanfarben. Die Prüfplanfarben müssen vor der Inbetriebnahme von Smart Inspection festgelegt werden!
- **Produktionsaufträge:** Produktionsaufträge einsehen.

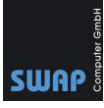

#### 🕁 Artikel $\times$ Abbrechen Zeichnung Wiederherstellen Speichern Löschen Demo Zeichnung SmartInspection Bezeichnung: WST 0000001 Index: Artikelnummer: 01 Zeichnungsnummer: ZNG 00000001 Identnummer: 4023125027482 Stempeln Kontrollansicht Zeichnung ersetzen Prüfpläne bearbeiten Produktionsaufträge

Abbildung 6

#### Produktionsaufträge

Hier werden die Produktionsaufträge anzeigt, die zuvor für einen Artikel angelegt wurden. Nach Auswahl eines Produktionsauftrags stehen weitere Schaltflächen (Abbildung 8) zur Verfügung. "Neu anlegen" (Abbildung 9) legt neue Produktionsaufträge an. Über "gelöschte Objekte" können gelöschte Produktionsaufträge wiederhergestellt werden.

| 👍 Artikelaus      | wahl                                        |                                     | -                   |              | × |
|-------------------|---------------------------------------------|-------------------------------------|---------------------|--------------|---|
| 0000 In           | dex: 0                                      | )1                                  |                     |              | ~ |
|                   |                                             | Ok                                  |                     |              |   |
| bbildung          | 7                                           |                                     |                     |              |   |
|                   | ·                                           |                                     |                     |              |   |
| 👍 Produ           | ,<br>Iktionsa                               | ufträge -                           | WST_00              | 00001        |   |
| Produ             | ,<br>iktionsa<br>legen                      | ufträge -<br>gelösch                | WST_00              | 00001<br>cte |   |
| S Produ<br>Neu an | uktionsa<br>legen<br>Produktio              | ufträge -<br>gelösch                | WST_00<br>ite Objek | 00001<br>tte |   |
| Produ<br>Neu an   | ,<br>iktionsa<br>legen<br>Produktio<br>1000 | eufträge -<br>gelösch<br>onsauftrag | WST_00<br>hte Objek | 00001<br>te  |   |

Abbildung 8

 $\times$ 

#### Produktionsauftrag

| Abbrechen Speichern Löschen |      |
|-----------------------------|------|
| Produktionsauftrag:         | Test |
| Position:                   | 2    |
| Losgröße:                   | 10   |
| Los:                        | 10   |
| EMPB                        |      |
|                             |      |
|                             |      |

Abbildung 9

#### **Report erstellen**

Aus Produktionsaufträgen können sie folgende Reporte erstellen:

- EMPB FAI erstellen
- Messprotokoll erstellen
- Prüfplan erstellen

#### **KMG importieren**

- Importieren Sie die Messmerkmale aus Koordinatenmessgeräten (KMG).
   Abhängig von der Messmaschine muss der Import angepasst werden. Wenden Sie sich hierzu an den Support.
- Importieren Sie ihren FAI/EMPB mit den Messmerkmalen des Messdienstleisters in Smart Inspection. Sieh auch <u>Messmerkmale aus FAI/EMPB importieren</u>

#### **KMG Export**

Exportieren sie die zu messenden Merkmale. Abhängig von der Messmaschine muss der Export angepasst werden.

Export bspw. über Drittsoftware wie den CECreator möglich. Es werden KMG-Merkmale wie 2Punkt-Distanz als Prüfplan für die Messmaschine generiert. In der Regel sind hierzu noch aufwändige, externe Programme/Schnittstellen nötig.

Wenden Sie sich hierzu an den Support.

#### Optionen

Telefon: +49 (781) 2055068-0

Fax: +49 (781) 2055068-1

Internet: www.swap.de

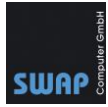

Hier finden Sie verschiedene Einstellmöglichkeiten. **Speichern Sie ihre Einstellungen** bevor Sie das Fenster verlassen.

*Hinweis:* Auf der Karteikarte "Prüfplanfarben" legen vor der Inbetriebnahme der Software die Prüfplanfarben fest! **Die Farben legen die Reihenfolge der Prüfpläne fest.** 

| 今 Op | otionen                          |          |                    |                   |               |           |   |
|------|----------------------------------|----------|--------------------|-------------------|---------------|-----------|---|
| Abl  | brechen Speichern                |          |                    |                   |               |           |   |
| CAQ  | Report bearbeiten SQL Kundenstan | nm Impor | t CECreator Export | Schnellwahlleiste | Prüfplanfarbe | n Sprache |   |
| CA   | Q Pfad                           |          | C:\CA              | AD QS 201         | l9∖qa20       | 19de.exe  |   |
| Zoo  | omfaktor                         |          |                    |                   |               |           |   |
| CA   | Q-Einstellungen nach             | bee      | nden zurüc         | ksetzen           |               |           | ✓ |
| Me   | erkmale & Pre-/Suffix Messmi     | ttel/Me  | ssmitteltyp        |                   |               |           |   |
|      | Merkmal ^                        |          | prefix             |                   | suf           | fix       |   |
| •    | Anzahl                           | •        | Ø                  |                   | ▶ x45         | 5         |   |
|      | Durchmesser                      |          | R                  |                   | ۰             |           |   |
|      | Ebenheit                         |          | Ra                 |                   | Ra            |           |   |
|      | Gewicht                          |          | Rz                 |                   | Rz            |           |   |
|      | Gewindeeinsatz DIN               |          |                    |                   | •             |           |   |
|      | Gewindegröße                     |          |                    |                   |               |           |   |

Abbildung 10

#### • CAQ

Optionen für das Programmverzeichnis von CAD QS Merkmale & Pre-/Suffix sowie Messmittel/Messmitteltyp: Definiert wie die Merkmalseingabe (roter Rahmen in Abbildung 11) in CAD QS aussehen soll.

| Datei | Bearbeiter                                                                              | n Ansicht                                                 | Bild    | Einstellungen                       | Stempel | Markup        | Vermessung | Symbolb |
|-------|-----------------------------------------------------------------------------------------|-----------------------------------------------------------|---------|-------------------------------------|---------|---------------|------------|---------|
|       | Merkm                                                                                   | ale hinzufü                                               | gen/än  | 0.05 A                              | Ø22.5+0 | 5<br>•        | ς.         | ×       |
|       | Merkm<br>Prefix<br>Soll Ma<br>Suffix<br>OT<br>UT<br>Messm<br>Bemerh<br>Passur<br>Überne | al<br>aß<br>ittel<br>erkmal<br>kung<br>ig<br>shme Toleran | Positic | X T X X X X X X X X X X X X X X X X |         | C Passa<br>OK | ing        |         |
| Abbi  | Idung 11                                                                                |                                                           |         |                                     |         |               |            |         |

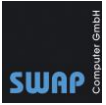

- Report bearbeiten
   Excelvorlagen EMPB/FAI, Prüfplan und Messprotokoll bearbeiten
- SQL Verbindung zum lokalen oder entfernten SQL Server
- Kundenstamm Tragen Sie hier ihre Kunden ein

#### • Import

Import aus Excel oder Q-Das

👍 Options

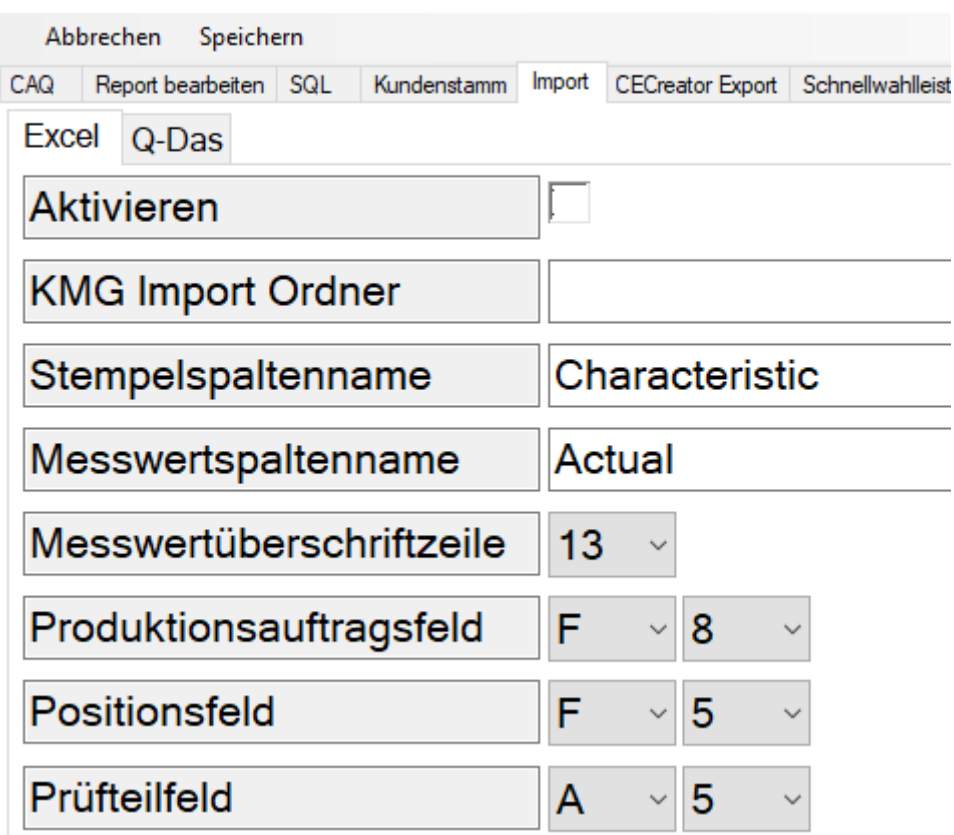

Abbildung 12

• CECreator Export

Export für die Software CECreator von AfM

#### • Schnellwahltaste

Erstellen Sie eine Schnellwahltaste am rechten Fensterrand von Smart Inspection. Über die Schnellwahltaste (Abbildung 14) kann der Arbeiter seine letzten Produktionsaufträge anzeigen lassen.

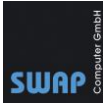

| <b>\$</b> 0p | ptions            |     |             |        |                  |                    |   |
|--------------|-------------------|-----|-------------|--------|------------------|--------------------|---|
| Ab           | brechen Speiche   | ern |             |        |                  |                    |   |
| CAQ          | Report bearbeiten | SQL | Kundenstamm | Import | CECreator Export | Schnellwahlleiste  |   |
|              | Anzeigename       |     |             |        |                  | Anzahl der Einträg | е |
| •            | Arbeitsplatz 1    |     |             |        |                  | 5                  |   |
|              | Arbeitsplatz 2    |     |             |        |                  | 5                  |   |
|              | Arbeitsplatz 3    |     |             |        |                  | 10                 |   |
|              |                   |     |             |        |                  |                    |   |

Abbildung 13

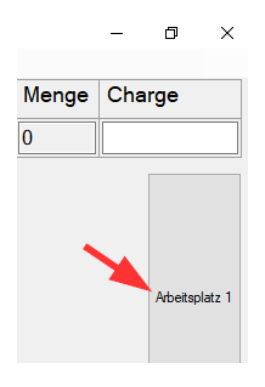

#### Abbildung 14

• Prüfplanfarben

Legen Sie hier die Prüfplanfarben fest. Die erste Farbe ist für den EMPB vorgesehen. In der Regel werden beim ersten Stempel die Zeichnungen in der EMPB-Farbe gestempelt. In Abbildung 15 ist es die Farbe Rot.

| S Optionen                |                                     |                                          |
|---------------------------|-------------------------------------|------------------------------------------|
| Abbrechen Speichern       |                                     |                                          |
| CAQ Report bearbeiten SQL | Kundenstamm Import CECreator Export | Schnellwahlleiste Prüfplanfarben Sprache |
| EMPB                      | Red                                 | ~                                        |
| Prüfplan 1                | Blue                                | ~                                        |
| Prüfplan 2                | LawnGreen                           | ~                                        |
| Prüfplan 3                | Magenta                             | ~                                        |
| Prüfplan 4                | Gray                                | ~                                        |
| Prüfplan 5                | Aqua                                | ~                                        |
| Abbildung 15              |                                     | 1                                        |

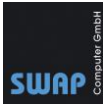

#### Artikel anlegen, stempeln und Produktionsauftrag anlegen

In den folgenden 3 Punkten wird gezeigt wie Sie einen Artikel anlegen, diesen stempeln, Prüfpläne sowie Produktionsaufträge erstellen.

#### 1. Artikel anlegen

Artikel werden im Fenster Artikelstammdaten angelegt. Öffnen Sie hierzu Artikelstamm.

SMART Inspection 2017 Artikelstamm Produktionsaufträge Rep Abbildung 16

Mit "Neu anlegen" legen Sie einen neuen Artikel mit der dazugehörigen Zeichnung in der Datenbank ab. Füllen Sie die entsprechenden Felder und wählen Sie die dazugehörige Zeichnung aus.

| S Artikel                          | Х                              |  |  |  |  |
|------------------------------------|--------------------------------|--|--|--|--|
| Abbrechen Speichern Löschen Zeichn | ung Wiederherstellen           |  |  |  |  |
| Bezeichnung:                       | Demo Zeichnung SmartInspection |  |  |  |  |
| Artikelnummer:                     | WST_0000001 Index: 01          |  |  |  |  |
| Zeichnungsnummer:                  | ZNG_0000001                    |  |  |  |  |
| Identnummer:                       | 4023125027482 Bsp.: EAN-Code   |  |  |  |  |
| Zeichnung wählen                   |                                |  |  |  |  |

Abbildung 17

.

*Hinweis:* Die Informationen sowie eine Kopie der Zeichnung (PDF, DWG, usw.) selbst werden in der Datenbank von Smart Inspection gespeichert! Die Zeichnung kann nur über Smart Inspection selbst geöffnet werden. Dies bietet den Vorteil, dass jede Änderung gespeichert und somit auch wiederhergestellt werden kann. Änderungen an der Originalzeichnung werden nicht vorgenommen.

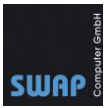

#### 2. Artikel/Zeichnung stempeln

Zum besseren Verständnis stempeln wir im folgenden Beispiel die Zeichnung in der Kontrollansicht (Abbildung 18). Die Kontrollansicht zeigt die Zeichnung sowie die dazugehörige Tabelle gleichzeitig an.

Gegenüber der "Kontrollansicht" hat das "Stempeln" den Vorteil, dass Sie die ganze Zeichnung auf ihrem Monitor sehen.

Hinweis: Denken Sie immer daran die Stempel per "Markupdatei speichern" (Abbildung 23) zu speichern. Anderenfalls gehen ihre Änderungen verloren.

| ∠eicnnungsnummer: | ZNG_0000001     |  |  |  |  |  |
|-------------------|-----------------|--|--|--|--|--|
| Identnummer:      | 4023125027482   |  |  |  |  |  |
| Stempeln          | Kontrollansicht |  |  |  |  |  |
|                   |                 |  |  |  |  |  |

Abbildung 18

- Wählen Sie unter Artikelstammdaten den zuvor erstellten Artikel aus und klicken Sie auf • Kontrollansicht.
- Vor dem ersten Stempeln stellen Sie sicher, dass die Option "Zeichnungszonen benutzen" gesetzt ist. Wählen Sie in CAD QS die QS-Einstellungen aus und aktivieren Sie die Option "Zeichnungszonen benutzen" aus.

Hinweis: Zeichnungszonen sind nicht unbedingt erforderlich, werden aber in der Kontrollansicht rot markiert. Rote Felder deuten auf einen Fehler bzw. Problem hin. Zeichnung.pdf \*] (1/1) - Seite 1/1

| essung  | Symbolbibliothek | QS | Abfrage Hilfe                                                                     |
|---------|------------------|----|-----------------------------------------------------------------------------------|
|         |                  |    | QS-Stempel                                                                        |
|         |                  |    | Merkmale hinzufügen/ändern                                                        |
|         |                  |    | Farbe / Größe ändern                                                              |
|         |                  |    | Stempel löschen                                                                   |
| 5+0.5   |                  |    | Neu nummerieren 2<br>Einzelner Stempel verschieben<br>Mehrere Stempel verschieben |
| Ξ       |                  |    | Export der Merkmale                                                               |
| t       |                  |    | QS Einstellungen                                                                  |
| _!      |                  |    | Stempel-Layer F7                                                                  |
| Abbildu | ng 19            |    | Zaishanna Finstellung FO                                                          |

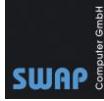

| QS Einstellungen                                                   | ×                                                                                                 |
|--------------------------------------------------------------------|---------------------------------------------------------------------------------------------------|
| QS Symbol Größe<br>C automatisch mittel ▼<br>C feste Größe 4.1995  | Attribute<br>Merkmalseingabe aktivieren<br>Maß- und Toleranzübernahme<br>Zeichnungszonen benutzen |
| Nummerierung (neue Zeichnung)<br>Startnummer 1<br>Schrittweite 1 💌 | Merkmalsliste: SmartInspection                                                                    |
| Reihenfolge: 1 2 3 4 5 6 7 8 9 10<br>Abbildung 20                  |                                                                                                   |

Klicken Sie in CAD QS (Zeichnungsfenster) auf das Stempelsymbol (Roter Pfeil in Abbildung 21) und achten Sie darauf, dass die EMPB-Farbe (Gelber Pfeil in Abbildung 21) ausgewählt ist. Am Anfang wird alles in der EMPB-Farbe gestempelt, einstellbar in den Optionen von Smart Inspection. In unserem Fall sind graue Stempel für den EMPB vorgesehen. Diese graue Stempel sind keinem Prüfplan zugeordnet, siehe auch <u>3.1. Prüfpläne bearbeiten /</u>
 <u>Arbeitsvorbereitung</u>. Achten Sie auch darauf, dass die Merkmalseingabe aktiviert ist (Grüner Pfeil in Abbildung 21).

|        | QS Startnummer / | Schrittweite         | ×                          |
|--------|------------------|----------------------|----------------------------|
|        | Startnumme       | 1                    | Größe 2.97                 |
|        | Schrittweite     | 1 💌                  | Farbe 🔲 Grau 🖃             |
| ab     |                  |                      | Symbol Standard            |
| 12     | Reihenfolge:     | 1 2 3 4 5 6 7 8 9 10 | Hintergrund verc           |
|        |                  | Stempelwert konstant | 🔲 Führungslinie            |
|        |                  |                      | Merkmalseingabe aktivieren |
|        |                  |                      | Maß- und Toleranzübernahme |
| UFT I  |                  |                      | OK Abbrechen               |
|        |                  |                      |                            |
| Abbild | ung 21           |                      |                            |

- Abbildung 21
- Setzen Sie den Stempel an das Maß und füllen Sie Soll Maß, OT, UT usw. in der Merkmalseingabe (Abbildung 22) aus.
   Hinweis: Das Feld Messmerkmal beschreibt das KMG-Messverfahren wie 2Punkt-Distanz. Das Fenster "Merkmale hinzufügen/ändern" kann teilweise individuell angepasst werden.

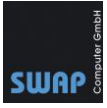

Änderungen wie Messmittel können Sie in Smart Inspection in Optionen  $\rightarrow$  CAQ vornehmen. Merkmale hinzufügen/ändern (SmartInspection)  $\times$ 

| Position *                | 1 x 1 fac | ch           |
|---------------------------|-----------|--------------|
| Merkmal                   |           | •            |
| Prefix                    |           | •            |
| Soll Maß                  |           |              |
| Suffix                    |           | •            |
| ОТ                        |           |              |
| UT                        |           |              |
| Messmittel                | KMG       | •            |
| Messmerkmal               |           |              |
| Bemerkung                 |           |              |
| Passung                   | [         |              |
|                           | ,         |              |
| Übernehme Toleranzen      | • 2768_m  | O Passung    |
| Eingaben als Vorgabewerte | verwenden | OK Abbrechen |

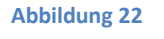

• Speichern Sie nach dem Stempeln der Zeichnung die Markupdatei (Stempelinformationen) ab.

| CAD QS (Deutsche Version) 2016 A.54 - Lizer  | nznehmei                                       |
|----------------------------------------------|------------------------------------------------|
| Datei Bearbeiten Ansicht Bild Einste         | ellungen                                       |
| Öffnen                                       | CAD QS (Deutsche Version) 2019 A               |
| Speichern unter                              | Datei Bearbeiten Ansicht Bil                   |
| Speichern unter PDF                          |                                                |
| Markupdatei speichern<br>Markupdatei löschen | Markupdatei<br>(Stempel + Infos)<br>speichern. |
| Zurück                                       | oder 🛋                                         |

Nach dem Speichern der Markupdatei wird automatisch eine Zeile für die zuvor gesetzten Stempel erzeugt.

Im folgenden Screenshot rot markierte Feld deutet darauf hin, dass das Feld für die untere Toleranz weggelassen wurde. Fehler/Probleme werden in der Tabelle rot markiert.

|   | Stempel | Seite | Zone | Prefix | Soll | Suffix | Obere<br>Tolleranz | Untere<br>Tolleranz | Bemerkung | Messmittel | KMG<br>Messverfahren |
|---|---------|-------|------|--------|------|--------|--------------------|---------------------|-----------|------------|----------------------|
| • | 1       | 1     | C10  |        | 183  |        | 0,1                |                     | Länge     | KMG        | Breite               |

Abbildung 24

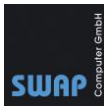

Zum Korrigieren klicken Sie in der Zeichnung in die Menüleiste auf QS und wählen "Merkmale hinzufügen/ändern" aus. Klicken Sie danach auf den Stempel 1, fügen Sie die "Untere Toleranz" hinzu und speichern Sie die Markupdatei.

Alternativ können Sie die Werte in der Tabelle der Kontrollansicht mit einem Doppelklick ändern. Die Spalten Stempel, Zone und Seite sind hierbei gesperrt.

| nbolbibliothek | QS | Abfrage Hilfe              |
|----------------|----|----------------------------|
|                |    | QS-Stempel                 |
|                |    | Merkmale hinzufügen/ändern |
|                |    | Farbe ändern               |
|                |    | Stempel löschen            |
| Abbildung 25   |    |                            |

Das Ergebnis sieht dann folgendermaßen aus

|   | Stempel | Seite | Zone | Prefix | Soll | Suffix | Obere<br>Tolleranz | Untere<br>Tolleranz | Bemerkung | Messmittel | KMG<br>Messverfahren |
|---|---------|-------|------|--------|------|--------|--------------------|---------------------|-----------|------------|----------------------|
| • | 1       | 1     | C10  |        | 183  |        | 0,1                | 0,1                 | Länge     | KMG        | Breite               |
|   |         |       |      |        |      |        |                    |                     | -         |            |                      |

Abbildung 26

**Tipp:** Stempel auf der Zeichnung lassen sich über die Tabelle schnell wiederfinden. Klicken Sie auf den Stempel in der Tabelle und die Zeichnung wird in den entsprechenden Bereich gezoomt.

• Stempeln Sie noch die anderen Maße und speichern Sie die Markup-Datei. Im folgenden Beispiel sind 4 Stempel gesetzt. Der letzte Stempel 4 wurde 4fach definiert, also 4.1 bis 4.4.

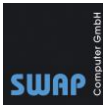

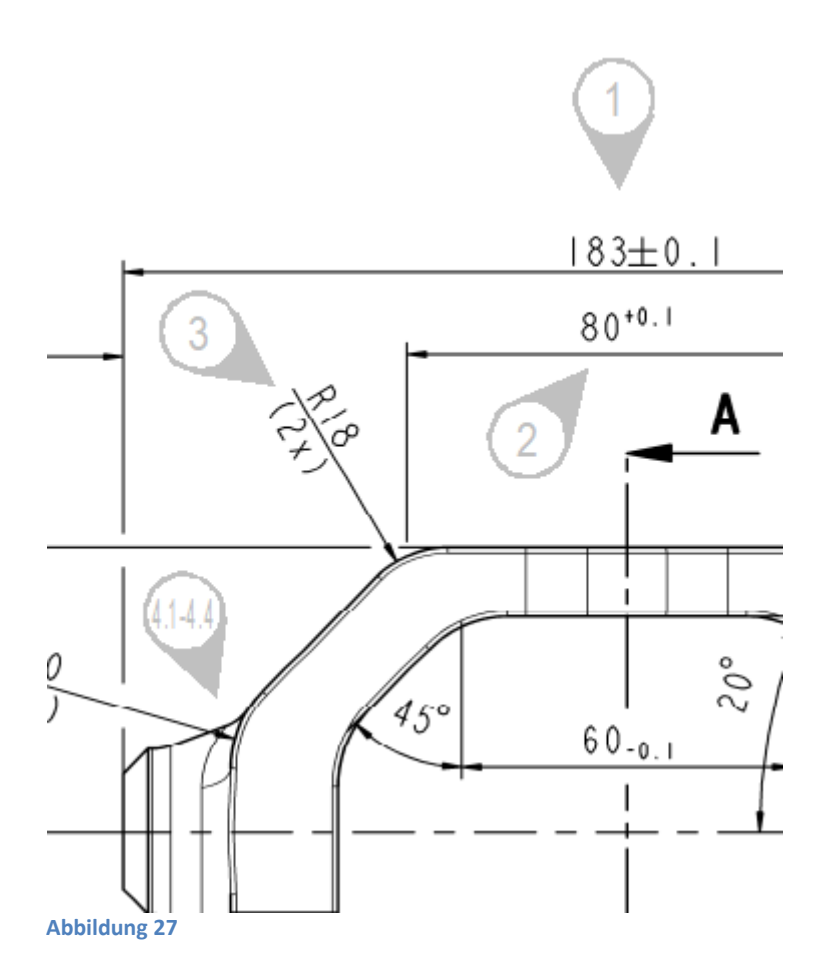

|   | Stempel | Seite | Zone | Prefix | Soll | Suffix | Obere<br>Tolleranz | Untere<br>Tolleranz | Bemerkung | Messmittel | KMG<br>Messverfahrer |
|---|---------|-------|------|--------|------|--------|--------------------|---------------------|-----------|------------|----------------------|
| • | 1       | 1     | C10  |        | 183  |        | 0,1                | 0,1                 | Länge     | KMG        | Breite               |
|   | 2       | 1     | D10  |        | 80   |        | 0.1                | 0                   | Länge     | KMG        | Breite               |
|   | 3       | 1     | B10  | R      | 18   |        | 0.2                | -0,2                |           | KMG        |                      |
|   | 4,1     | 1     | C10  | R      | 20   |        | 0.2                | -0,2                |           | KMG        |                      |
|   | 4,2     | 1     | C10  | R      | 20   |        | 0.2                | -0,2                |           | KMG        |                      |
|   | 4,3     | 1     | C10  | R      | 20   |        | 0.2                | -0,2                |           | KMG        |                      |
|   | 4,4     | 1     | C10  | R      | 20   |        | 0,2                | -0,2                |           | KMG        |                      |

Abbildung 28

#### 3. Projektplanung

#### 3.1. Prüfpläne bearbeiten / Arbeitsvorbereitung

Prüfpläne sind Arbeitsanweisungen für Qualitätssicherungs-Aufgaben. Prüfungen stellen sicher, dass ein Produkt den gesetzten Anforderungen entspricht, angefangen bei Musterteilen bis hin zu Zwischen- oder Endprüfungen in Serienproduktionen.

Telefon: +49 (781) 2055068-0

Fax: +49 (781) 2055068-1

E-Mail: info@swap.de

Beispiel für Prüfpläne

- Unterschiedliche Aufspannung an der Messmaschine (KMG)
- Auswahl der zu einsetzenden Prüfmittel. Bsp.: Prüfplan 1 - Sichtkontrolle, Prüfplan 2 - Messschieber, Prüfplan 2 – Rauheitsmessgerät
   Kontrolle in Serienproduktion
- Bsp.: Prüfplan 1 Eingangsprüfung, Prüfplan 2 Zwischenprüfung, Prüfplan 3 Endprüfung
- Endkontrolle von kritischen Merkmalen

Prüfpläne werden in Smart Inspection über Farben definiert (Abbildung 30). Nach dem ersten Stempeln einer Zeichnung ist noch kein Prüfplan vorhanden. **Alle Stempel sind grau**. Erst durch das Zuweisen der Farben zu dem jeweiligen Stempel wird ein Prüfplan erstellt. Welche Farben einem Prüfplan zugeordnet sind entnehmen Sie den Prüfplanfarben.

**Tipp:** Sie können die Reihenfolge der Prüfplanfarben ändern (Siehe Abbildung 15). Statt bspw. Grau für den EMPB zu verwenden, können Sie auch stattdessen rote Stempel für dem EMPB in den Optionen von Smart Inspection einstellen.

Sollten Sie die Farben nachträglich ändern müssen, können Sie die Prüfplanfarben der Zeichnung in die neuen Farben konvertieren. Dies muss für jede Zeichnung manuell durchgeführt werden. Nach einer Änderung der Prüfplanfarben wird im Prüfplan einer Zeichnung die entsprechende Option gezeigt (Abbildung 29).

#### \land Prüfpläne bearbeiten

|   | Abbre | echen S | Speichern  | Prüfplanf        | arben                    | Prüfpla | infarben konve       | rtie | eren  |
|---|-------|---------|------------|------------------|--------------------------|---------|----------------------|------|-------|
|   |       | Stempel | Prü<br>(10 | ifplan 1<br>10%) | Pn <sup>2</sup><br>(30%) | 12      | Prüfplan 3<br>(100%) |      | CAD   |
| I | •     | 1       |            |                  | Г                        | ٦       |                      |      | Datei |

Abbildung 29

#### 👍 Prüfplan bearbeiten

| Ab | brechen Speichern | Prüfplanfarben          |
|----|-------------------|-------------------------|
|    | Stempel           | Prüfplan 1: Blau        |
| •  | 1                 | Prüfplan 2: Rot         |
|    | 2                 | Prüfplan 3: Grün        |
|    | 3                 | Prüfplan 4: Magenta     |
|    | 4.1               | Prüfplan 5: Cyan        |
|    | 42                | Prüfplan 6: Dunkelgrün  |
|    | 4.2               | Prüfplan 7: Korallenrot |
|    | 4,3               | - Prüfplan 8: Khakigrün |
|    | 44                |                         |

#### Abbildung 30

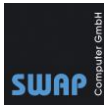

 Öffnen Sie einen Artikel und wählen Sie "Prüfpläne bearbeiten" aus. Die entsprechende Zeichnung wird angezeigt. Auf der linken Seite sind noch keine Prüfpläne vorhanden.
 Artikel

| Abbrechen    | Speichern | Löschen | Zeichnung W | /iederherstellen |          |          |         |
|--------------|-----------|---------|-------------|------------------|----------|----------|---------|
| Bezeich      | nung:     |         |             | Demo Ze          | eichnung | SmartIns | pection |
| Artikelnu    | ummer:    |         |             | WST_00           | 00001    | Index:   | 01      |
| Zeichnu      | ngsnum    | mer:    |             | ZNG_00           | 000001   |          |         |
| Identnummer: |           |         |             | 4023125027482    |          |          |         |
|              | Ste       | empeln  |             | Kontrollansicht  |          |          |         |
|              |           |         | Zeichnu     | ing ersetz       | en       |          |         |
|              |           |         | Prüfplän    | e bearbeit       | ten      |          |         |
|              |           |         | Produkt     | ionsaufträ       | ge       |          |         |

Abbildung 31

• Zum Färben der Stempel, sprich Stempel einem Prüfplan zuzuordnen, klicken Sie in CAD QS auf die Stempelschaltfläche und halten die linke Maustaste länger gedrückt bis die erweiterten Funktionen angezeigt werden. Wählen Sie "Ändern der Farben" aus

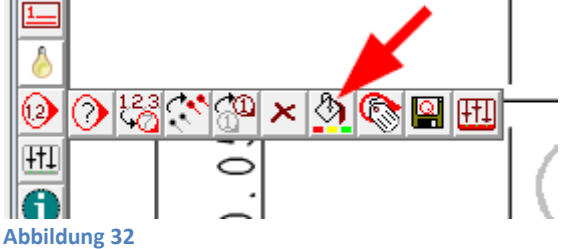

• Wählen Sie die Farbe Blau (Prüfplan 1) und

| Ändern der Farben        | $\times$ |
|--------------------------|----------|
| Select Color Blau        |          |
| 🔲 Ändern der Transparenz |          |
| Hintergru                |          |
| C Hintergrund s          |          |
| OK Abbrecher             | n        |
| Abbildung 33             |          |

Telefon: +49 (781) 2055068-0

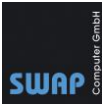

markieren Sie die Stempel 1 und 3 blau.

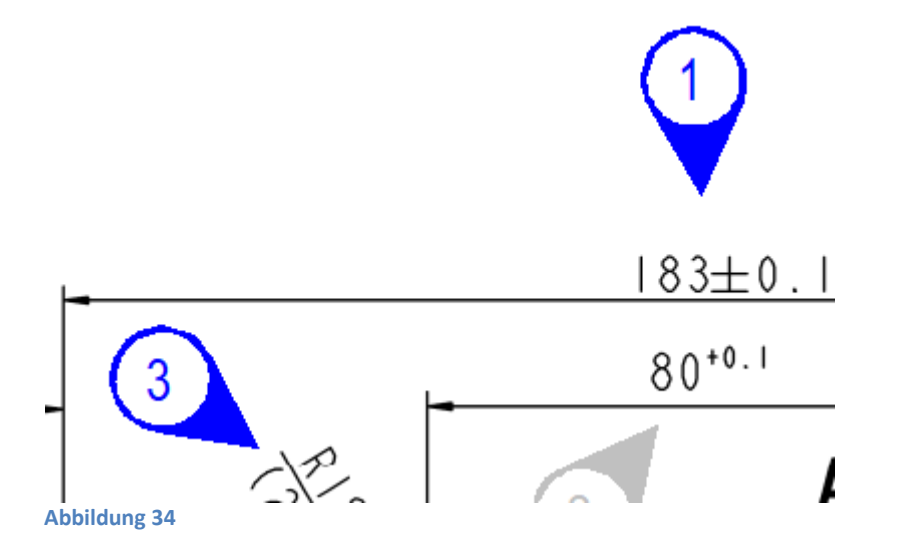

Speichern Sie danach wieder die Markup-Datei (In der Menüleiste Datei → Markupdatei speichern bzw. das Speichern-Symbol <sup>■</sup>). Mit dem Speichern der Markup-Datei öffnet sich ein neues Fenster mit dem neuen Prüfplan 1. Hier können Sie das Intervall in % angeben. Bsp. für Intervalle: 100% bedeutet, dass jedes Teil geprüft wird. Bei 50% wird nur jedes zweite Teil geprüft. Bei 1% werden das erste und das letzte Teil geprüft.

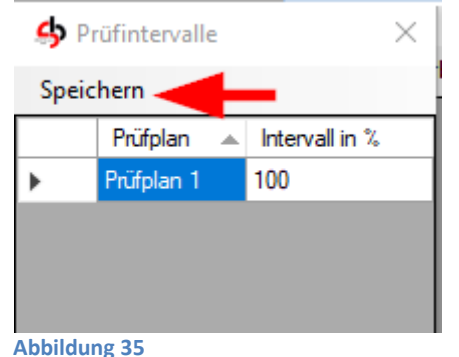

Nachdem Sie den neuen Prüfplan über die Schaltfläche "Speichern" (Roter Pfeil Abbildung 35) gespeichert haben, wird auf der linken Seite der Prüfplan 1 angezeigt. Im folgenden Screenshot sehen Sie, dass Stempel 1 und Stempel 3 zum blauen Prüfplan 1 gehören

| Abbr    | echen   | Speichern | Prüfplanfarben    |
|---------|---------|-----------|-------------------|
|         | Stempel |           | Prüfplan 1 (100%) |
| •       | 1       |           |                   |
|         | 2       |           |                   |
|         | 3       |           |                   |
|         | 4,1     |           |                   |
|         | 4,2     |           |                   |
|         | 4,3     |           |                   |
|         | 4,4     |           |                   |
| Abbildu | ng 36   |           |                   |

Telefon: +49 (781) 2055068-0

Fax: +49 (781) 2055068-1

E-Mail: info@swap.de

Internet: www.swap.de

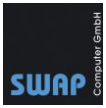

• Erstellen Sie einen weiteren Prüfplan indem sie den Stempel 4 rot markieren und die Markupdatei wieder speichern.

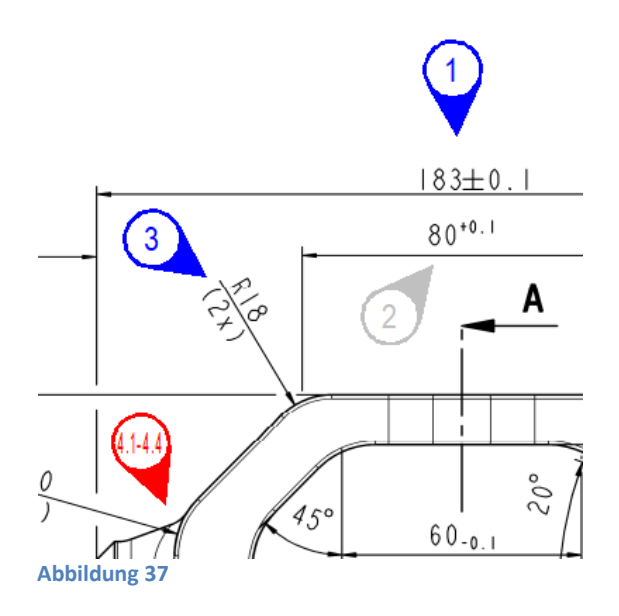

Nach dem Speichern der Markupdatei öffnet sie wieder das Fester "Prüfintervalle". Wählen Sie jetzt als Intervall 50% und klicken Sie auf Speichern.

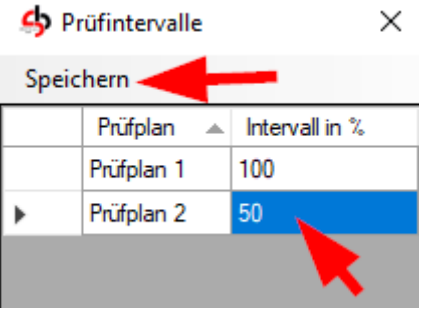

Abbildung 38

Der Prüfplan sieht folgendermaßen aus:

#### 🗳 Prüfplan bearbeiten

| Abbr    | echen Speichern | Prüfplanfarben    |                  |
|---------|-----------------|-------------------|------------------|
|         | Stempel         | Prüfplan 1 (100%) | Prüfplan 2 (50%) |
|         | 1               | $\checkmark$      |                  |
|         | 2               |                   |                  |
|         | 3               |                   |                  |
| •       | 4,1             |                   |                  |
|         | 4,2             |                   |                  |
|         | 4,3             |                   |                  |
|         | 4.4             |                   |                  |
| Abbildu | ng 39           |                   |                  |

Telefon: +49 (781) 2055068-0

Fax: +49 (781) 2055068-1

E-Mail: info@swap.de

Internet: www.swap.de

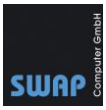

Bei Bedarf können in Mehrfachstempel die unterordneten Punkte wie hier 4.1 bis 4.4 auch markiert werden. Grundsätzlich wird nur der erste Stempel bei Mehrfachstempeln markiert. Tipp: Mehrfachstempel werden bspw. für Bohrungen verwendet. Ist die erste Bohrung im Maß, so sind in der Regel die anderen 3 Bohrungen auch im Maß.

| ዓ Prüfpla   | n bearbeiten |                   |                  |
|-------------|--------------|-------------------|------------------|
| Abbrech     | en Speichern | Prüfplanfarben    |                  |
| Ste         | empel        | Prüfplan 1 (100%) | Prūfplan 2 (50%) |
| 1           |              | $\checkmark$      |                  |
| 2           |              |                   |                  |
| 3           |              |                   |                  |
| 4,1         |              |                   |                  |
| 4,2         |              |                   |                  |
| 4,3         |              |                   |                  |
|             |              |                   |                  |
| Abbildung 4 | 10           |                   |                  |

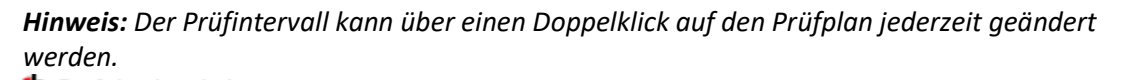

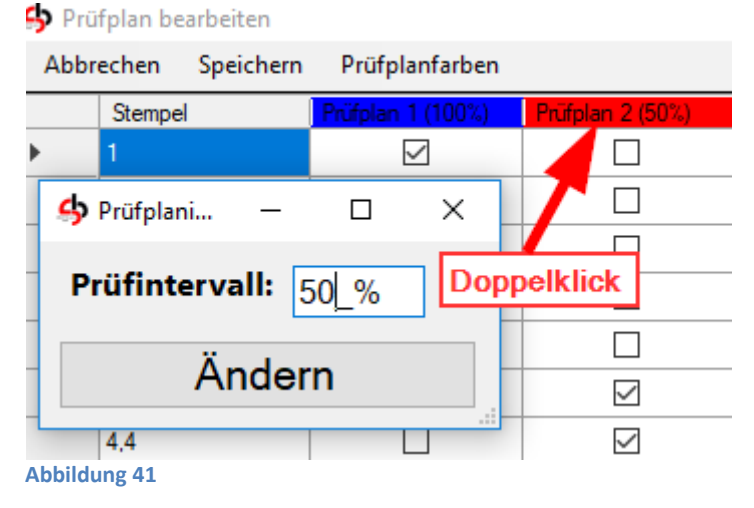

Stempelmerkmale, die nur beim ersten und letzten Teil geprüft werden, können über eine • Doppelklick markiert werden. Die Zeilenfarbe ändert sich in cyan. Sinnvoll ist das bspw. bei

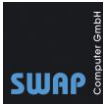

Prägungen, da diese in der Regel nur beim ersten und letzten Teil geprüft werden.

| Abb    | rechen  | Speicherr | n Prüfplanfarben  |                  |
|--------|---------|-----------|-------------------|------------------|
|        | Stempel | 1         | Prüfplan 1 (100%) | Prüfplan 2 (50%) |
| Þ      | 1       |           | $\checkmark$      |                  |
|        | 2       |           |                   |                  |
|        | 3       |           |                   |                  |
|        | 4,1     |           |                   |                  |
|        | 4,2     |           |                   |                  |
|        | 4,3     |           | Doppelklick       | $\checkmark$     |
|        | 4,4     |           |                   |                  |
| Abbild | ung 42  |           |                   |                  |

Die markierte Zeile wird bei der Messkontrolle (Produktionsauftrag)schwarz hinterlegt, sprich der Arbeiter kann, muss aber nicht dieses Merkmal messen.

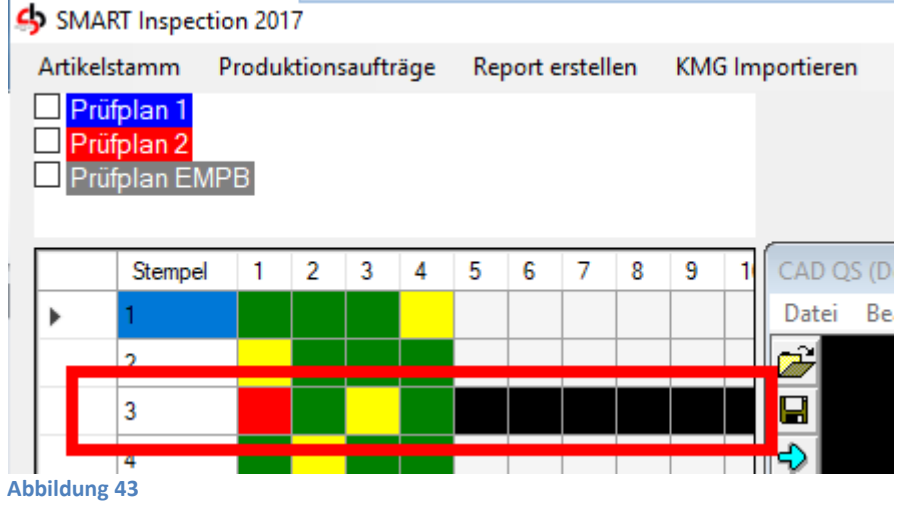

#### 3.2 Produktionsauftrag anlegen

Sie haben die Arbeitsvorbereitung abgeschlossen und den Prüfplan erstellt. Ihr Kunde erteilt Ihnen den Auftrag und Sie erstellen im nächsten Schritt einen Produktionsauftrag.

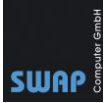

• Erstellen Sie für den bereits erstellen Artikel einen neuen Produktionsauftrag

| S Artikel                          | ,                              |
|------------------------------------|--------------------------------|
| Abbrechen Speichern Löschen Zeichn | ung Wiederherstellen           |
| Bezeichnung:                       | Demo Zeichnung SmartInspection |
| Artikelnummer:                     | WST_0000001 Index: 01          |
| Zeichnungsnummer:                  | ZNG_0000001                    |
| Identnummer:                       | 4023125027482                  |
| Stempeln                           | Kontrollansicht                |
| Zeic                               | chnung ersetzen                |
| Prüf                               | pläne bearbeiten               |
| Proc                               | duktionsaufträge               |
| Abbildung 44                       |                                |

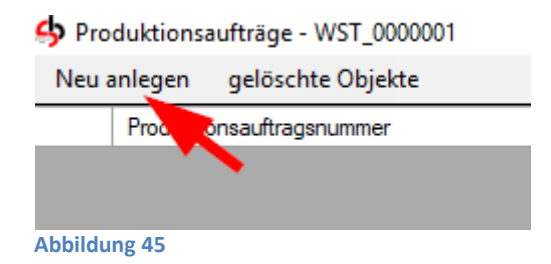

• Füllen Sie die entsprechenden Felder aus.

Produktionsauftrag: Nummer vom Produktionsauftrag
Position: Positionsnummer im Auftrag
Losgröße: Chargengröße *Hinweis:* Ist die Losgröße 100, dann müssen bei einem 100% Prüfintervall alle 100 Teile
geprüft werden. Ist der Prüfintervall 50%, dann werden nur das 1., 3., 5., 7., usw. Teil geprüft
Los: Chargennummer

Entscheiden Sie welchen Prüfplan (Roter Rahmen in Abbildung 46) Sie verwenden möchten. Außer den zuvor erstellten Prüfplänen 1 und 2 wird hier noch zusätzlich der EMPB (Erstmusterprüfbericht) angezeigt. Im EMPB sind alle gesetzten Stempel vorhanden, unabhängig von der Farbe.

Wählen Sie alle Prüfpläne aus und klicken Sie auf Speichern.

Telefon: +49 (781) 2055068-0

Fax: +49 (781) 2055068-1

Internet: www.swap.de

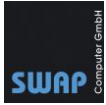

| Produktionsauftrag  | ×       |
|---------------------|---------|
| Abbrechen Speichern |         |
| Produktionsauftrag: | P1000   |
| Position:           | 10      |
| Losgröße:           | 100     |
| Los:                | 12/2017 |
| Емрв                |         |
| ✓ 1 ✓ 2             |         |
|                     |         |
|                     |         |
|                     |         |
|                     |         |
| Abbildung 46        |         |

#### Der neue Produktionsauftrag für den Artikel WST\_0000001 sieht folgendermaßen aus:

| oduktionsauttrage - vvST_0000 | 001                                                             |                                                                                                    |                                                                                                    |                                                                                                    |
|-------------------------------|-----------------------------------------------------------------|----------------------------------------------------------------------------------------------------|----------------------------------------------------------------------------------------------------|----------------------------------------------------------------------------------------------------|
| anlegen gelöschte Objekte     |                                                                 |                                                                                                    |                                                                                                    |                                                                                                    |
| Produktionsauftragsnummer     | Produktionsauftragsposition                                     | Prüfpläne                                                                                                    | Charge                                                                                                    | Chargengröße                                                                                                    |
| P1000                         | 10                                                              | EMPB,1,2                                                                                                    | 12/2017                                                                                                    | 100                                                                                                    |
|                               |                                                                 |                                                                                                    |                                                                                                    |                                                                                                    |
|                               |                                                                 |                                                                                                    |                                                                                                    |                                                                                                    |
|                               | anlegen gelöschte Objekte<br>Produktionsauftragsnummer<br>P1000 | anlegen     gelöschte Objekte       Produktionsauftragsnummer     Produktionsauftragsposition       P1000     10 | Produktionsauftrage     WS1_000001       anlegen     gelöschte Objekte       Produktionsauftragsnummer     Produktionsauftragsposition       P1000     10 | Produktionsauftrage - WS1_000001         anlegen       gelöschte Objekte         Produktionsauftragsnummer       Produktionsauftragsposition       Prüfpläne       Charge         P1000       10       EMPB,1,2       12/2017 |

#### 3.3 Produktionsauftrag prüfen / Artikel messen

Nachdem Sie einen Produktionsauftrag angelegt haben geht es an das Messen der Artikel.

• Wählen Sie auf dem Startbildschirm von Smart Inspection den Arbeitsplatz 1 aus. Der Arbeitsplatz wird dann farblich markiert. Nach Auswahl von Arbeitsplatz 1 werden die letzten Produktionsaufträge angezeigt. Da noch kein Auftrag für Arbeitsplatz 1 hinterlegt ist, schließen Sie das Fenster "Letzte Produktionsaufträge" und fahren Sie mit dem nächsten Punkt fort.

**Tipp:** Über den Arbeitsplatz - einstellbar in den Optionen – lassen sich die Arbeiten (Produktionsaufträge) für eine Person hinterlegen. Starten Sie Smart Inspection neu, können Sie über einen Klick auf den Arbeitsplatz ihre Arbeit sofort wieder aufnehmen und müssen sich ihre Produktionsaufträge nicht erneut zusammensuchen.

Sollte noch kein Arbeitsplatz vorhanden sein können Sie diesen über Optionen  $\rightarrow$ Schnellwahltaste einrichten. Statt Arbeitsplatz 1 können Sie hier auch den Namen einer

 Telefon: +49 (781) 2055068-0
 Fax: +49 (781) 2055068-1
 E-Mail: info@swap.de
 Internet: www.swap.de

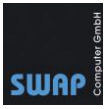

#### Person eingeben.

| Artikelst    | tamm     | Produktio  | onsaufträ | äge  | Report e | rstellen | KMG Importier    | ren KMG Export      | Optionen | ? |   |
|--------------|----------|------------|-----------|------|----------|----------|------------------|---------------------|----------|---|---|
| <b>\$</b> 0p | otions   |            |           |      |          |          |                  |                     |          |   | - |
| Abl          | brechen  | Speiche    | ern       |      |          |          |                  |                     | •        |   |   |
| CAQ          | Report   | bearbeiten | SQL       | Kund | enstamm  | Import   | CECreator Export | Schnellwahlleiste   |          |   |   |
|              | Anzeig   | ename      |           |      |          |          |                  | Anzahl der Einträge | e        |   |   |
| ▶            | Arbeitsp | olatz 1    |           |      |          |          |                  | 5                   |          |   |   |
|              | Arbeitsp | olatz 2    |           |      |          |          |                  | 5                   |          |   |   |
|              | Arbeitsp | olatz 3    |           |      |          |          |                  | 10                  |          |   |   |
| <br>Abbildun | ng 47    |            |           |      |          |          |                  |                     |          |   |   |

 Nach dem Schließen des Fensters "Letzte Produktionsaufträge" bleibt Arbeitsplatz 1 ausgewählt (farblich markiert). Für das Zuweisen eines Produktionsauftrags wählen Sie einen Produktionsauftrag aus. Tippen Sie hierzu die Anfangsbuchstaben des Produktionsauftrages in das Feld Produktionsauftrag ein und bestätigen Sie die Auswahl mit einem Doppelklick. Alternativ können sie auch im leeren Feld die Enter-Taste betätigen. Es wird ein entsprechendes Fenster mit den letzten Produktionsaufträgen angezeigt.

| Produktionsauftrag  | Position | Artikelnummer | Bezeichnung | Zeichnungsnummer | Identnummer | Index | Menge | Charge         |
|---------------------|----------|---------------|-------------|------------------|-------------|-------|-------|----------------|
| P1 <mark>000</mark> |          |               |             |                  |             |       | 0     |                |
| P1000               | ,        |               |             |                  |             |       |       | Arbeitsplatz 1 |

Abbildung 48

.

Der Produktionsauftrag öffnet sich darauf hin und zeigt Ihnen die Zeichnung mit den zuvor erstellten Prüfplänen an.

• Für die Messungen wählen Sie den gewünschten Prüfplan aus und klicken Sie in der Tabellenübersicht auf den ersten Stempel (Zeile 1) und das produzierte Teil (Spalte 1). *Hinweis:* Prüfplan EMPB zeigt alle Stempel von dem Erstmuster an.

| A                   |            |      |        | ~      |     |     |          |          |
|---------------------|------------|------|--------|--------|-----|-----|----------|----------|
| Artike              | Istamm H   | rodu | ktions | sauftr | age | Кеј | porte    | erstelle |
| <mark>⊻ P</mark> ri | üfplan 1   |      |        |        |     |     |          |          |
| 🗆 Pri               | üfplan 2   |      |        |        |     |     |          |          |
| 🗆 Pri               | üfplan EMP | 'B   |        |        |     |     |          |          |
|                     |            |      |        |        |     |     |          |          |
| <u> </u>            |            |      |        |        |     | -   | -        | -        |
|                     | Stompol    | 1    |        |        |     |     | <b>C</b> | -        |
| <u> </u>            | Stemper    | _    | 2      | 3      | 4   | 2   | 0        | /        |
| •                   | 1          | 1    | 2      | 3      | 4   | 5   | 0        | /        |
| •                   | 1<br>3     |      | 2      | 3      | 4   | 5   | 0        |          |
| •                   | 1<br>3     |      | 2      | 3      | 4   | 5   | 0        | /        |
| •                   | 1<br>3     |      | 2      | 3      | 4   | 5   | 0        | /        |
| •                   | 1<br>3     |      | 2      | 3      | 4   | 5   |          |          |

```
Telefon: +49 (781) 2055068-0
```

Fax: +49 (781) 2055068-1

E-Mail: info@swap.de

Internet: www.swap.de

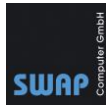

Sobald das Feld ausgewählt ist können Sie im unteren Bereich den Ist-Wert angeben.

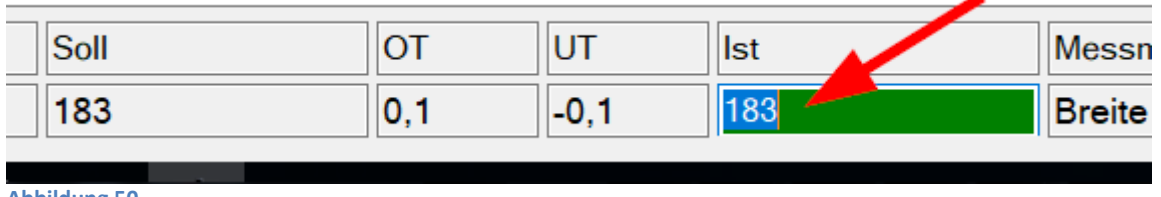

Abbildung 50

Je nach Toleranz wird das Feld dann grün, gelb oder rot markiert. Unten rechts wird mit einem schwarzen Strich der Ist-Wert bildlich dargestellt.

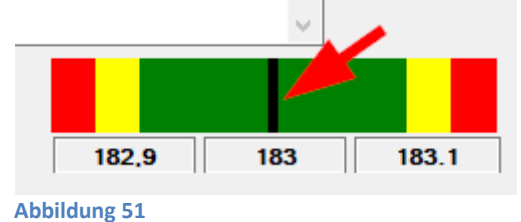

**Tipp:** Wenn Sie merken, dass die obere bzw. untere Toleranz falsch hinterlegt ist, so ändern Sie in der Zeichnung (CAD-QS Fenster) das QS-Merkmal und <u>speichern danach die Markup-Datei</u> (In der Menüleiste Datei → Markupdatei speichern).

Die eingetragen IST-Werte werden automatisch gespeichert und in der Tabelle mit entsprechenden Farben angezeigt.

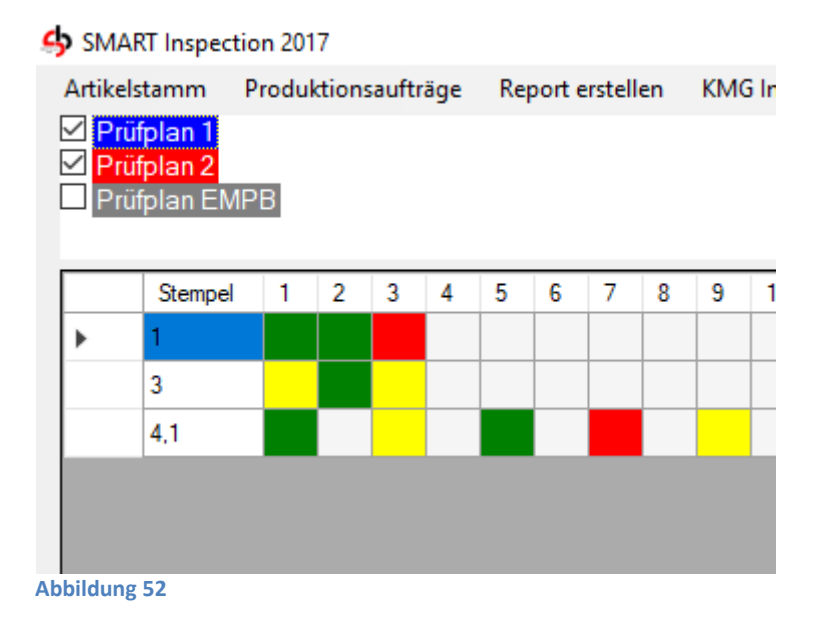

Telefon: +49 (781) 2055068-0

Fax: +49 (781) 2055068-1

E-Mail: info@swap.de

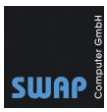

#### Report erstellen

Mit Smart Inspection erstellen Sie in einem Schritt einen Excel-Report aus ihrem zuvor erstellten Prüfplan. Folgende Reporte sind in Smart Inspection hinterlegt:

- EMPB FAI
- Messprotokoll
- Prüfplan

Die Reporte können Sie in den Optionen von Smart Inspection selbst bearbeiten und bspw. ihr Logo hinterlegen.

# Options Abbrechen Speichern CAQ Report bearbeiten SQL Kundenstamm Import CECreator Export Schnellwahlleiste FAI Prüfplan Messprotokoll

#### Abbildung 53

#### **Report EMPB erstellen**

• Wählen Sie über die Schnellwahltaste den Arbeitsplatz

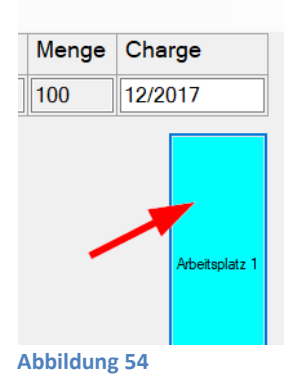

und den Produktionsauftrag aus.

#### 👍 Letzte Produktionsaufträge

|       | Artikelcode | Index |  |  |  |  |
|-------|-------------|-------|--|--|--|--|
| •     | WST_0000001 | 01    |  |  |  |  |
|       | WST_0000034 |       |  |  |  |  |
|       |             |       |  |  |  |  |
|       |             |       |  |  |  |  |
| Abbil | dung 55     |       |  |  |  |  |

Telefon: +49 (781) 2055068-0

Fax: +49 (781) 2055068-1

E-Mail: info@swap.de

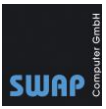

• Markieren Sie den gewünschten Prüfplan EMPB aus und wählen Sie in der Menüleiste "Report erstellen → EMPB – FAI erstellen" aus.

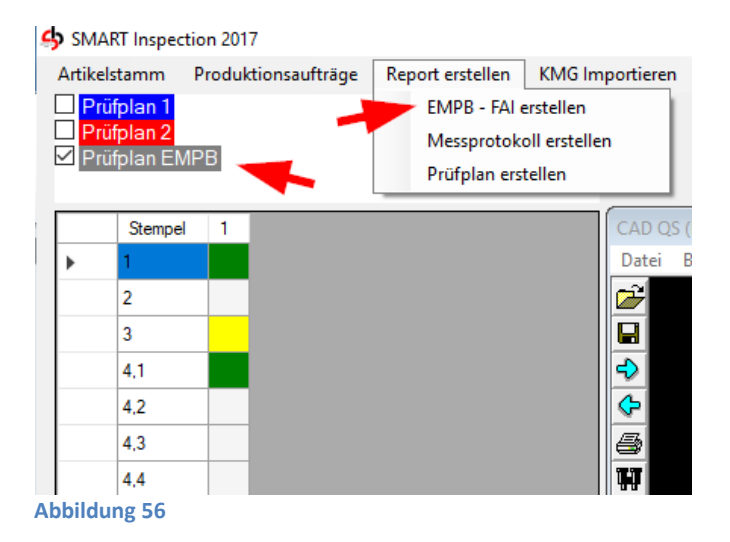

Wählen Sie die Firma, die in den Optionen von Smart Inspection hinterlegt ist, aus
 Produktionsauftragswahl

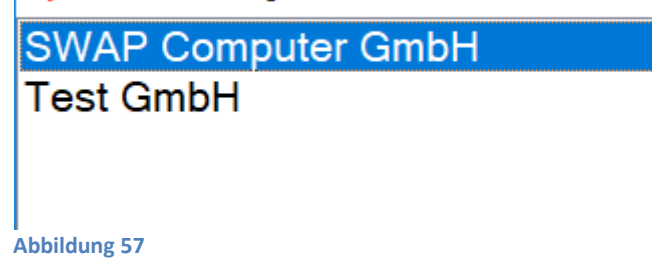

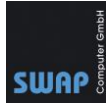

• Speichern Sie den Report als Excel-Tabelle ab. Vergeben Sie bei Bedarf einen anderen Dateinamen.

| SMART Inspection 20                                                                         | 17                                                                                                    |                                                        |                 |
|---------------------------------------------------------------------------------------------|----------------------------------------------------------------------------------------------------|--------------------------------------------------------|-----------------|
| 👍 Speichern unter                                                                           |                                                                                                    |                                                        |                 |
| $\leftarrow \rightarrow \land \uparrow$                                                     | « Lokaler Datenträger (C:) » Zeichnungen 🗸 🗸                                                          | ت "Zeichnungen" و                                      | du              |
| Organisieren 👻                                                                              | Neuer Ordner                                                                                          |                                                        |                 |
| Schnellzugriff  Schnellzugriff  Desktop  Downloads  Dokumente  Bilder  Dateiname: Dateityp: | Name   Messprotokoll_P1001.xlsx   Prüfplan_WST_0000034.xlsx     FAI_P1000.xlsx   Excel files (*.xlsx) | Änderungsdatum<br>24.01.2018 10:46<br>24.01.2018 10:46 | Т <u>у</u><br>М |
| <ul> <li>Ordner ausblende</li> <li>Abbildung 58</li> </ul>                                  | n                                                                                                    | Speichern                                              | ]               |

• Nach dem Speichern öffnet sich automatisch Excel und zeigt Ihnen den entsprechenden Report an.

|          | Α                                 | В         | С                                    | D                                               | E                         | F                     | G                       | Н                     | I.                                 | J                                |
|----------|-----------------------------------|-----------|--------------------------------------|-------------------------------------------------|---------------------------|-----------------------|-------------------------|-----------------------|------------------------------------|----------------------------------|
| 1        |                                   | ER        | STMUSTERI                            | PRÜFBERICHT/ First Article                      | Inspetion Rep             | ort                   |                         |                       |                                    |                                  |
| 2        | Form 3                            | 3. Cha    | aracteristic Acco                    | untability, Verification and Compatil           | biltiv Evaluation         |                       |                         |                       |                                    |                                  |
| 3        |                                   |           |                                      |                                                 |                           |                       |                         |                       |                                    |                                  |
| 4        | 1.Teilen                          | numm      | er/Part Nummber                      |                                                 | 2.Teilebezeichnung/       | Part Name             |                         |                       | 3. Serialnummer/Lo                 | snum                             |
| 5        |                                   |           | ZNG_0000001                          |                                                 |                           |                       |                         |                       |                                    |                                  |
| 6        | 1a. Artik                         | elnumn    | ner/Ident Number                     |                                                 | Demo Zei                  | chnung                | Smartl                  | nspection             |                                    |                                  |
| 1        | 41. 7                             |           | 402312502/482                        |                                                 | 4                         | 1                     |                         |                       | 12/2017                            | ,<br>                            |
| 0<br>0   | 10. Zeici                         | nnungs    | ZNC 0000001                          | Number                                          | 1c. Ausgabe /issue        |                       |                         |                       |                                    |                                  |
| 10       |                                   |           | Charak                               | teristische Verantwortlichkeit                  | VI                        |                       |                         | Inspektion/Pr         | üfergehnisse                       |                                  |
| 11       |                                   |           | C                                    | haracteristic Accountability                    |                           |                       | Inspection/Test Results |                       |                                    |                                  |
| 12       | 5                                 |           | 6                                    | 7                                               | 8                         |                       |                         | 9                     | 10                                 | 1                                |
| 12       | Refere<br>nznr.<br>Referen<br>zn. | Blatt     | Zchg. Zone<br>/Reference<br>Location | Char. Bezeichnung/ Charakteristic<br>Designator | SollMerkmale<br>Dimension | Toleranz<br>Tolerance | Toleranz<br>Tolerance   | Ergebnisse<br>Results | Messmittel<br>Inspection Equipment | Baua<br>eich<br>gn<br>Cons<br>or |
| 14       | 1                                 | 1         | C10                                  | Länge                                           | 183                       | 0,1                   | -0,1                    | 183                   | KMG                                | - Nulli                          |
| 15       | 2                                 | 1         | D10                                  | Länge                                           | 80                        | 0,1                   | 0                       | Messergebnis fehlt    | KMG                                |                                  |
| 16       | 3                                 | 1         | B10                                  |                                                 | R18                       | 0,2                   | -0,2                    | R18,2                 | KMG                                |                                  |
| 17       | 4,1                               | 1         | C10                                  |                                                 | R20                       | 0,2                   | -0,2                    | R20                   | KMG                                |                                  |
| 18       | 4,2                               | 1         | C10                                  |                                                 | R20                       | 0,2                   | -0,2                    | Messergebnis fehlt    | KMG                                |                                  |
| 19       | 4,3                               | 1         | C10                                  |                                                 | R20                       | 0,2                   | -0,2                    | Messergebnis fehlt    | KMG                                |                                  |
| 20       | 4,4                               | 1         | C10                                  |                                                 | R20                       | 0,2                   | -0,2                    | Messergebnis fehlt    | KMG                                |                                  |
| 21<br>Ab | bildun                            | <br>1g 59 | )<br>9                               | 1                                               |                           |                       |                         |                       |                                    |                                  |

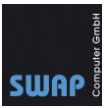

#### Messmerkmale aus FAI/EMPB importieren

Mit der Funktion "KMG Importieren" haben Sie die Möglichkeit zuvor erstellte Reporte (FAI/EMPB) mit den ausgefüllten Messmerkmalen zu importieren. Dies ist bspw. sinnvoll, wenn die Messmerkmale von einem externen Dienstleister in ihre zuvor erstellten Exceltabelle eingetragen werden und Sie diese in Smart Inspection übernehmen möchten.

1. Erstellen Sie einen Report (FAI/EMPB) ohne Messmerkmale

|            | 1c. Ausgabe /Issue |           |           |                    |                      |                     |
|------------|--------------------|-----------|-----------|--------------------|----------------------|---------------------|
|            | A                  |           |           |                    |                      |                     |
|            |                    |           |           | Inspektion/Pr      | üfergebnisse         |                     |
|            |                    |           |           | Inspection/T       | est Results          |                     |
|            | 8                  |           |           | 9                  | 10                   | 11                  |
| :          | SollMerkmale       | Toleranz  | Toleranz  | Ergebnisse         | Messmittel           | Baua<br>eichi<br>gn |
|            | Dimension          | Tolerance | Tolerance | Results            | Inspection Equipment | Cons                |
|            |                    |           |           |                    |                      | or                  |
|            |                    |           |           |                    |                      | Num                 |
| _          | 20,00              | 0,2       | -0,2      | Messergebnis fehlt | KMG                  |                     |
| _          | 12,00              | 0,2       | -0,2      | Messergebnis fehlt | KMG                  |                     |
|            | 20,00              | 0,2       | -0,2      | Messergebnis fehlt | KMG                  |                     |
|            | R45,00             | 0,3       | -0,3      | Messergebnis fehlt | KMG                  |                     |
|            |                    |           |           |                    |                      |                     |
| A <b>k</b> | bildung 60         |           |           |                    |                      |                     |

2. Tragen Sie bzw. lassen Sie die Ergebnisse von ihrem Messdienstleister in die entsprechende Spalte eintragen.

| TC. Ausgabe /issue |           |                           |             |                      |                |  |
|--------------------|-----------|---------------------------|-------------|----------------------|----------------|--|
| Α                  |           |                           |             |                      |                |  |
|                    |           | Inspektion/Prüfergebnisse |             |                      |                |  |
|                    |           |                           | Inspection/ | Fest Results         |                |  |
| 8                  |           |                           | 9           | 10                   | 11             |  |
|                    |           |                           |             |                      | Bauat<br>eichn |  |
| SollMerkmale       | Toleranz  | Toleranz                  | Ergebnisse  | Messmittel           | gnr            |  |
| Dimension          | Tolerance | Tolerance                 | Results     | Inspection Equipment | Conse          |  |
|                    |           |                           |             |                      | on             |  |
|                    |           |                           |             |                      | Numb           |  |
| 20,00              | 0,2       | -0,2                      | 20,1        | KMG                  |                |  |
| 12,00              | 0,2       | -0,2                      | 12          | KMG                  |                |  |
| 20,00              | 0,2       | -0,2                      | 20          | KMG                  |                |  |
| R45,00             | 0,3       | -0,3                      | 44,9        | KMG                  |                |  |
|                    |           |                           |             |                      |                |  |
|                    |           |                           |             |                      |                |  |
| bbildung 61        | I         |                           | 1           |                      | 1              |  |

3. Kopieren Sie den Report (FAI-Exceldatei) in den "KMG Import Ordner". In unserem Fall ist es der Ordner "C:\FAI-Import". Der "KMG Import Ordner" lässt sich in den Optionen auf der Karteikarte Import anpassen.

 Hinweis: Für den FAI/EMPB-Import ist nur der Ordnerpfad relevant. Die restlichen

 Einstellungen wie Spaltenname usw. müssen nicht angepasst werden!

 Telefon: +49 (781) 2055068-0

 Fax: +49 (781) 2055068-1

 E-Mail: info@swap.de

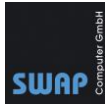

| 4 Optionen                                                                              |                  |
|-----------------------------------------------------------------------------------------|------------------|
| Abbrechen Speichern                                                                     |                  |
| CAQ Report bearbeiten SQL Kundenstamm Import CECreator Export Schnellwahlleiste Prüfpla | anfarben Sprache |
| Excel Q-Das ASCII                                                                       |                  |
| Aktivieren                                                                              |                  |
| KMG Import Ordner                                                                       | C:\FAI-Import    |
| Stempelspaltenname                                                                      | Characteristic   |
| Messwertspaltenname                                                                     | Actual           |
| Messwertüberschriftzeile                                                                | 13 ~             |
| Abbildung 62                                                                            |                  |

4. Sobald die Excel-Datei in den Import-Ordner kopiert wurde können Sie in Smart Inspection auf "KMG Importieren" klicken.

| SMART Inspec   | ction 2019          |                  |                 |                  |    |
|----------------|---------------------|------------------|-----------------|------------------|----|
| Artikelstamm   | Produktionsaufträge | Report erstellen | KMG Importieren | KMG Export       | (  |
| 🗌 Prüfplan EMI | PB                  | 1                |                 |                  |    |
|                |                     | •                |                 |                  |    |
|                |                     |                  |                 |                  |    |
|                |                     |                  |                 |                  |    |
| Stempel        | 1                   |                  | CAD QS (Deuts   | che Version) 201 | 97 |
| 1              |                     |                  | Datei Bearbe    | iten Ansicht     | B  |
| Abbildung 63   |                     |                  |                 |                  |    |

Anhand der Nummer vom Produktionsauftrag in der Exceltabelle werden die Messergebnisse in dem entsprechenden Datensatz von Smart Inspection importiert.

Tipp: Sie können auch mehrere Reporte (FAI/EMPB) in den Importordner kopieren. Smart Inspection importiert alle Reporte, die sich im Ordner befinden.

| eser PC ⇒ | Lokaler  | Datenträg  | ger (C:) | > FAI-I | mport |
|-----------|----------|------------|----------|---------|-------|
| Name      |          | ^          |          |         |       |
| 🔊 FA      | I_WST000 | 1-A.xlsx   |          |         |       |
| 🔊 FA      | I_WST000 | 2-A.xlsx · |          |         |       |
| ka≣ FA    | I_WST000 | 2-A.xlsx · |          |         |       |
|           |          |            |          |         |       |

Abbildung 64

5. Der Vorgang ist abgeschlossen und die Messmerkmale werden entsprechend in Smart Inspection angezeigt.

| UT                                  | lst                             | Messmittel    |
|-------------------------------------|---------------------------------|---------------|
| -0,3                                | 45                              | Durchmes      |
| Abbildung 65<br>+49 (781) 2055068-0 | <b>Fax:</b> +49 (781) 2055068-1 | E-Mail: info@ |

| Abbildung 05                 |          |
|------------------------------|----------|
| Telefon: +49 (781) 2055068-0 | Fax: +49 |

E-Mail: info@swap.de

Internet: www.swap.de

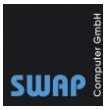

*Hinweis:* Nach dem Import werden die Reporte automatisch in den Unterordner "imported" verschoben.

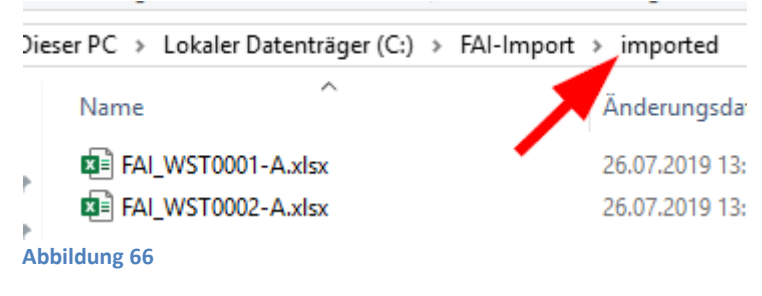

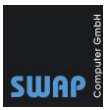

#### **Schlusswort**

Mit diesem Dokument haben Sie den Umgang mit Smart Inspection gelernt. Wir arbeiten stets daran die Software so einfach wie möglich zu halten. Sollten Sie Probleme mit dem Umgang haben oder Probleme feststellen, kontaktieren Sie uns per E-Mail oder Telefon.

SWAP Computer GmbH Systemhaus für CAD/CAQ und Computertechnik

Hindenburgstr. 10 77654 Offenburg

Tel.: +49 (781) 20550680 Fax: +49 (781) 20550681 E-Mail: info@swap.de